### Как извлечь сертификат открытого ключа из контейнера закрытого ключа? (для подписания и отправки отчетов)

# **ПУСК**→ Панель управления Выбрать из списка программу КриптоПРО CSP

#### Настройка параметров компьютера

|                                |                                    | Mail (Microsoft Outlook 2010) (32 04 | Windows to Go                    | Катозапуск                      |
|--------------------------------|------------------------------------|--------------------------------------|----------------------------------|---------------------------------|
| П Администрирование            | 🔐 Брандмауэр Защитника Windows     | Восстановление                       | 🔗 Дата и время                   | 🗧 Дисковые пространства         |
| 😂 Диспетчер Realtek HD         | 🛃 Диспетчер устройств              | 📓 Диспетчер учетных данных           | 4 Звук                           | 🙆 История файлов                |
| 🔤 Клавиатура 🕻                 | 😥 КриптоПро CSP                    | 🕚 Мышь                               | 🖳 Панель задач и навигация       | 🔒 Параметры индексирования      |
| 🖾 Параметры Проводника 🦯       | 🚯 Подключения к удаленным рабоч    | Программы и компоненты               | 🐻 Программы по умолчанию         | 🚆 Рабочие папки                 |
| Распознавание речи             | 🔗 Региональные стандарты           | 🛞 Резервное копирование и восстан    | 😨 Свойства браузера              | 🔛 Система                       |
| 🛅 Телефон и модем              | 😢 Технология хранения Intel® Rapid | Управление цветом                    | 💽 Устранение неполадок           | 📆 Устройства и принтеры         |
| 🎎 Учетные записи пользователей | 🏲 Центр безопасности и обслуживан  | 🔇 Центр синхронизации                | 🔮 Центр специальных возможностей | 🚦 Центр управления сетями и общ |
| 🙀 Шифрование диска BitLocker   | А Шрифты                           | Электропитание                       |                                  |                                 |

## В открывшемся окне открыть вкладку «Сервис»

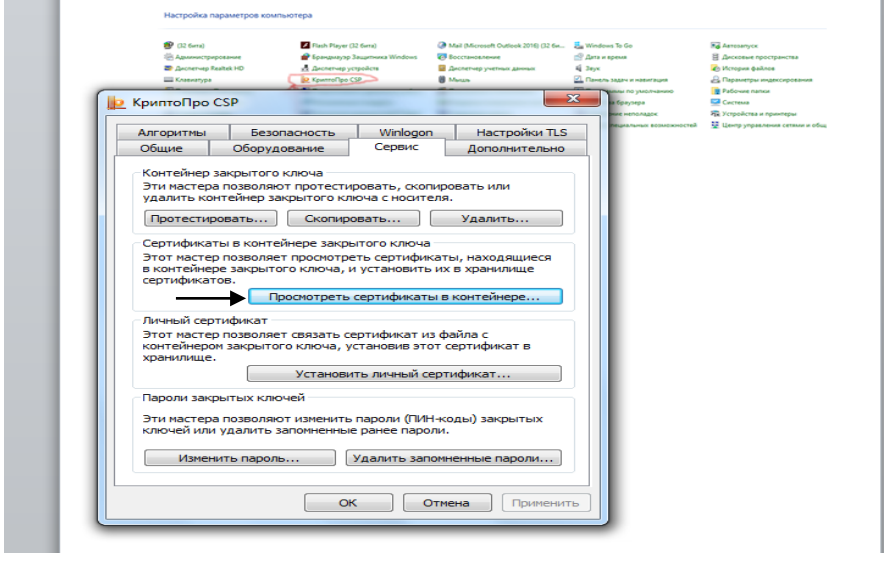

Нажать кнопку «Просмотреть сертификаты в контейнере

| Certriducation is controlinence       24         For calibration is advantation is control ad all repoorterial       26         For calibration is a store incompassing in the control ad all repoorterial       26         For calibration is advantation is a store incompassing in the control ad all repoorterial       26         For calibration is advantation in incompassing in the control ad all repoorterial       26         For calibration is advantation in incompassing in the control ad all repoorterial reporterial reporterial                                                                                                    | В открывше                                                                                                    | мся окне выбираем кнопку «Обзор»                                                                                                    |
|----------------------------------------------------------------------------------------------------|----------------------------------------------------------------------------------------------------|----------------------------------------------------------------------------------------------------|
| <complex-block></complex-block>                                                                                                    | 📔 Сертификаты в                                                                                                    | контейнере закрытого ключа                                                                                                    |
| <complex-block></complex-block>                                                                                                    | Контейнер зак<br>Введите или<br>сертификат                                                                                                    | рытого ключа<br>укажите контейнер закрытого ключа для просмотра<br>в в этом контейнере                                                                                                    |
| COCC<br>A dravence<br>A dravence<br>A draven | Иня ключевого кон<br>Вве Крипто<br>Выбор клю<br>Выбор клю<br>Выбор клю<br>Выбор клю<br>Выбор клю<br>Выбор клю<br>Выбор клю<br>Э друж<br>Список клк<br>Считыват<br>Реестр<br>Реестр<br>Реестр | тейнера:<br>обзор<br>ро СSP<br>евого контейнера<br>оказывать:<br>ственные имена<br>чевых контейнеров пользователя:<br>чевых контейнеров пользователя:<br>имя контейнеров пользователя:<br>оказывать:<br>оказывать:<br>ственные имена<br>имя контейнеров пользователя:<br>оказывать:<br>оказывать:<br>оказывать:<br>ственные имена<br>оказывать:<br>оказывать:<br>ственные имена<br>оказывать:<br>оказывать:<br>оказывать:<br>ственные имена<br>оказывать:<br>оказывать:<br>оказывать:<br>оказывать:<br>оказывать:<br>оказывать:<br>оказывать:<br>оказывать:<br>оказывать:<br>оказывать:<br>оконтейнеров пользователя:<br>оказывателя:<br>оказывать:<br>оказывать:<br>оказывать:<br>оказывать:<br>оказывать:<br>оказывать:<br>оказывать:<br>оказывать:<br>оказывателя:<br>оказывателя:<br>оказывать:<br>оказывать:<br>оказывателя:<br>оказывателя:<br>оказывателя:<br>оказывать:<br>оказывателя:<br>оказывателя:<br>оказыва |
| <ul> <li>© OOC</li> <li>© QuictTime</li> <li>© Antonactopupotave</li> <li>© Boctamente</li> <li>© Boctamente</li> <li>© Contrastante</li> <li>© Contrastante</li></ul>                                                                                                    |                                                                                                    | После выоора контейнера нажимаем                                                                                                    |
| Concerved Realted HD     Concerved Realted HD     Concerved Realte                                                                                                    |                                                                                                    |                                                                                                    |
| Approverse Realitek HD     Approverse Particek HD     Approverse Particek HD     Approverse Parti                                                                                                    | Восстановление                                                                                                    | а сертификате, выбираем «Свойства»                                                                                                    |
| Borkpublikk vinnors<br>Comparison interactions<br>Comparison<br>Comparison<br>Comparis | Ducnetvep Realtek HD                                                                                                    | Диспетчер устройств Болования. Волования. Изберен Налания ТС 52                                                                                                    |
| Imparaterpoi integracespoars       OrtxpbiBa@em BK/Dagky «CocraB»       Integracespoars         Import Participation       Import Participation       Import Participation         Import Participation       Import Participation       Import Participation                                                                                                    | ини защитник windows<br>В от<br>В от                                                                                                    | крывшемся сертификате                                                                                                    |
| Industry in the period of the second second seco                                                                                                    | Параметры индексирован ОТК                                                                                                    | рываем вкладку «Состав»,                                                                                                    |
|                                                                                                    | <ul> <li>Почта</li> <li>Распознавние речи</li> <li>Телефон и модем</li> <li>Учетные записи пользователей</li> <li>Центр специальных возможностей</li> <li>Электропитание</li> </ul>          | Concrete uppr// Concrete in the control of the control of the                                                                                                    |

Появится мастер установки сертификата, нажимаем далее → далее → в открывшемся окне «Сохранить как» выбираем путь для сохранения файла и в поле «Имя файла» вводим любое имя для сохраняемого файла, затем нажимаем «Сохранить» → далее → готово. У вас сохранится файл с расширением сег., его

необходимо загрузить в личный кабинет.

# 1. Загружаем открытую часть ключа в личный кабинет.

|                 |                  | Главная страница | Назначенные форм   | ы Профиль         | Заявки      |              | _               |  |
|-----------------|------------------|------------------|--------------------|-------------------|-------------|--------------|-----------------|--|
|                 | Общая информация | Сертификаты      | Контакты Получит   | ь данные о кодах  | Настройки   | Смена пароля |                 |  |
| Список сертифик | атов             |                  |                    |                   |             |              |                 |  |
| Фильтр          |                  |                  |                    |                   |             |              |                 |  |
| Владелец        | Удостоверяющий   | центр            | Действителен на да | ту Статус сертифи | ката        |              |                 |  |
|                 |                  |                  |                    |                   |             |              |                 |  |
| Обновить Сброс  | ИТЪ              |                  |                    |                   |             |              |                 |  |
|                 |                  | Сорийний Ном     | ер Статус          |                   | Лействителе | нс           | Лействителен по |  |